#### Subject

Engine Software Update

To:

Date: Pages

Subject:

#### Model

All Lamborghini Aventador SV MY 15 and Aventador Coupé, Roadster MY 16, all versions, until VIN GLA04356 US vehicles excluded

Warning: some vehicles included in this VIN range may not be involved, so check carefully on the Lamborghini WEB Portal (at the section named VIN Info) if the cars in your workshop or in your dealer stock are involved before performing any other operation.

#### Information to the field

As a result of continuous product monitoring, Automobili Lamborghini Spa has introduced a new engine management software to enhance the vehicle start up performed combining warm engine and remarkably high room temperature.

#### **Field solution**

Rev.01

Update software that manage engine software.

#### Warranty Claim data

The warranty reimbursement request for this rework action will be managed by the following standard Warranty Claim procedures.

| Campaign Code:  | L73X-A.02.15     |
|-----------------|------------------|
| Campaign Des.:  | Engine SW Update |
| Cost code:      | 50               |
| Component code: | CCA0215          |
| Trouble code:   | 220              |
| Labor code:     | CC0215100        |
| Labor Time:     | 1 h              |

Remember to fill all data in the section "Service and Recall Campaign" in the Warranty booklet of the vehicle as shown below.

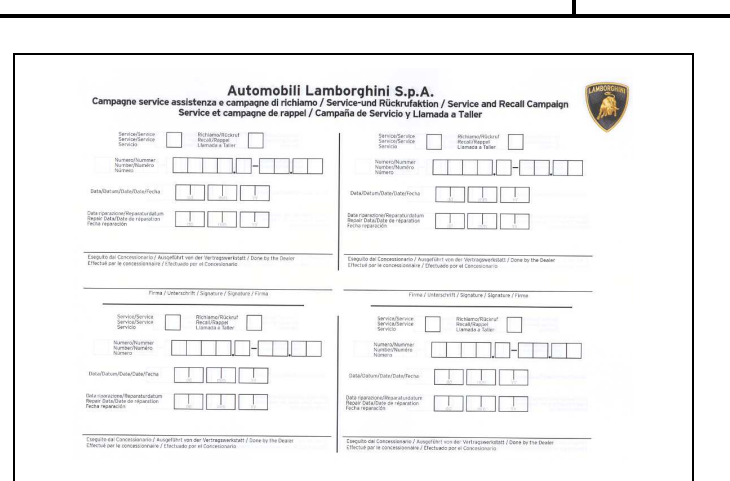

To: Subject: Date: Pages

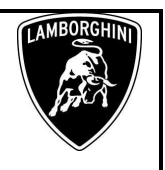

#### Workshop instructions

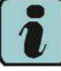

The instructions contained in this bulletin are based on ODIS Service diagnosis software updated to release 2.2.6 and database Lamborghini 2.2.6

| 🖶 Version information |                                       | x    |
|-----------------------|---------------------------------------|------|
| Version information   |                                       |      |
| Product version:      | 2.2.6 RC369L_P5_B22_12_5_17-20150     | 0626 |
| Main feature:         | 6.70.5                                |      |
| Diagnostic data:      | didb_Base-zh_CN: 2015.4.22.2015-04-2  | •    |
|                       | didb_GFS- <mark>2.2.6</mark>          | _    |
|                       | didb_GES- <mark>L</mark> it_IT: 2.2.6 | =    |
|                       | didb_GFS- <mark> </mark> en_GB: 2.2.6 |      |
|                       | didb_GES- <mark>1</mark> zh_CN: 2.2.6 | ~    |

#### Preliminary operations:

**1.** Make sure to be recently synchronized with Mirrorserver by checking the Last Sync date under:

#### http://mirrorserver/welcome

#### or under:

#### http://IP address/welcome

if you didn't yet set up the mirrorserver IP alias

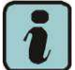

### **IMPORTANT**

Make sure the last synchronization has been done after the 28th july 2015.

#### Congratulations

You have successfully installed your MirrorServer/2 NOS-Box.

Testing the connection to the configured Provider Server. Please wait a moment, this takes some time ...

| Configuration                |                                             |
|------------------------------|---------------------------------------------|
| Base path                    | /var/www/desert                             |
| Provider URL                 | https://altair.mirrorserver2.net/deployment |
| Repository URL               | https://altair.mirrorserver2.net/storage    |
| Feedback URL                 | https://altair.mirrorserver2.net/health     |
| Proxy                        | http://10.48.187.43:8080/                   |
| Key file                     | /var/www/desert/certs/userkey.pem           |
| Certificate                  | /var/www/desert/certs/usercert.pem          |
| Tests                        |                                             |
| Provider WebDAV access       | OK (/deployment/)                           |
| Repository WebDAV access     | OK (/storage/)                              |
| Feedback WebDAV access       | OK (/health/)                               |
| Successful package downloads | 5                                           |
| Failed package downloads     | 0                                           |
| Last Sync                    | 28-07-15 at 22-55-33                        |

#### Update procedure:

**2.** Please connect a battery charger to the recharge points available in the engine bonnet, as shown in picture.

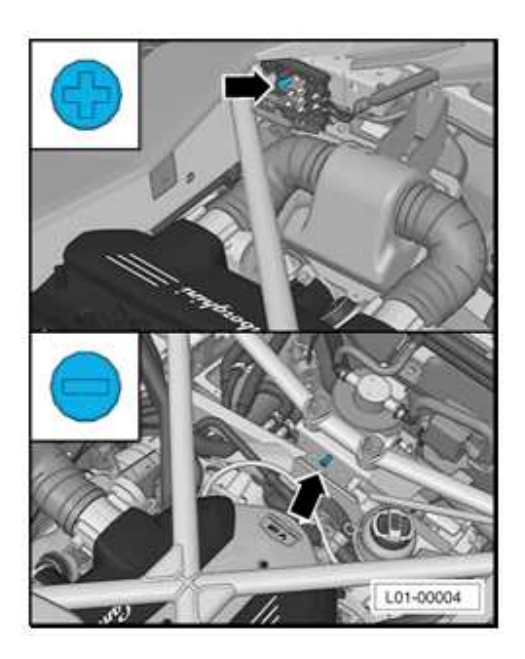

| 2/20 | The information and procedures published below are strictly confidential and intended exclusively for authorized operators and individu-<br>als. All copyrights are the property of Automobili Lamborghini S.p.A based on copyright law. The company reserves the right to make<br>updates and modifications. The reprinting, reproduction, forwarding to unauthorized people and/or to third parties and partial or entire<br>translation thereof are prohibited without written authorization from Automobili Lamborghini S.p.A.<br>doc. nr: L/V6_M06 Rev.[02] | Rev.01 |
|------|----------------------------------------------------------------------------------------------------|--------|
|      | doc. nr: L/V6_M06 Rev.[02]                                                                                                    |        |

| L73X-<br>A.02.15 | To:<br>Subject:<br>Date:<br>Pages | Official After Sales Network<br>Engine Software Update<br>31 <sup>st</sup> /07/2015<br>20 |
|------------------|-----------------------------------|-------------------------------------------------------------------------------------------|
|------------------|-----------------------------------|-------------------------------------------------------------------------------------------|

**3.** Please connect the VAS5054 interface to the vehicle's OBD plug and to the diagnostic laptop.

Turn the ignition ON

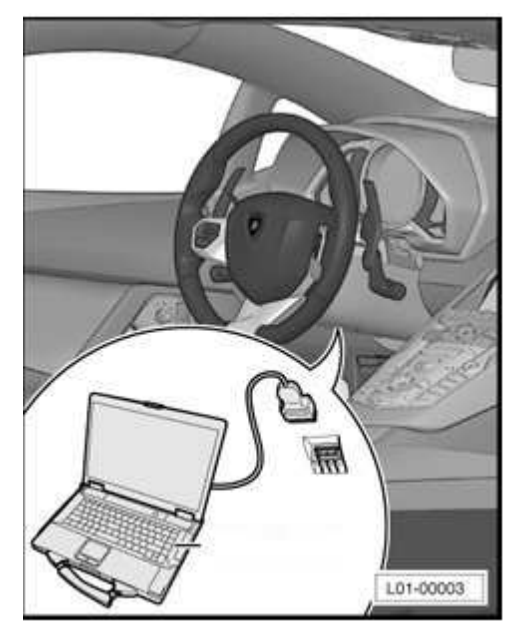

**4.** Start the ODIS Service double clicking on the related icon on the desktop of the diagnosis laptop.

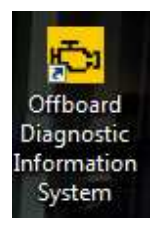

**5.** Scroll down the right side vertical bar. Click on "OK" to hide the general information window.

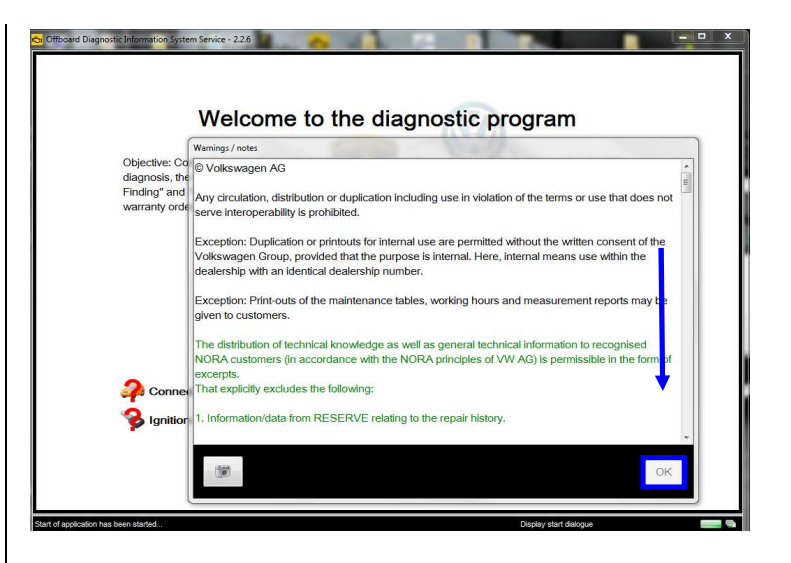

#### 6. Select "Start diagnosis".

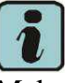

Make sure that ODIS can detect the vehicle connection status and the key ON.

| Cffboard Diagno              | stic Information System Service - 2.2.6                                                                                                    |                                                                                                    |                                                                                                    |                                                                                                    |             | - 0                                                                                                    |
|------------------------------|----------------------------------------------------------------------------------------------------|----------------------------------------------------------------------------------------------------|----------------------------------------------------------------------------------------------------|----------------------------------------------------------------------------------------------------|-------------|----------------------------------------------------------------------------------------------------|
| Importer:<br>Dealer:<br>Job: | _                                                                                                    | Vehicle identification no.:<br>Engine:                                                                                                    |                                                                                                    |                                                                                                    | 🥔 🦺 🗞       | CANE LOCAL DATA                                                                                                    |
|                              | Welco<br>Objective: Congretensive daga<br>vehicion will be identified and the fi-<br>tunctors will be available for dag<br>functions will be available for dag<br>functions with the available<br>for gration switched on<br>Start diagnosis | orme to the dia<br>ostic functionally Attry ou h<br>aut memories will be evaluated<br>on the second second second second<br>on the second second second second second<br>on the second second se | agnostic prog<br>ave connected the vehicle an<br>ed. Then the 'Guided Fault'<br>Aurority of the 'Guided Fault'<br>Aurority of the 'Guided Fault'<br>Science of the 'Guided Fault'<br>Science of the 'Guided Fault'<br>Science of the 'Guided Fault'<br>Science of the 'Guided Fault'<br>Science of the 'Guided Fault' | ram<br>distanted the diagnosis, the<br>Inding" and "Guidest Functio<br>or our can also use self-diagnoo | ns"<br>sis. | Operating modes     x       P Diagnosis       B Set-Glagnosis       Flash ne-programming       Test instrument       Information       Protocol       Rata       Data       Extras       Hedp       W       Hedp       Stata |

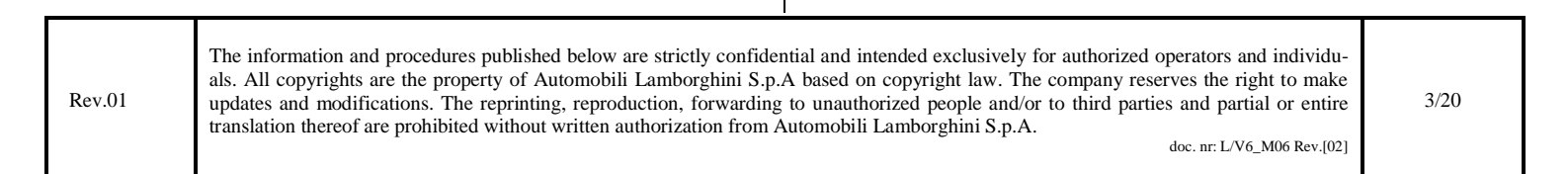

| L73X-<br>A.02.15 | To:<br>Subject:<br>Date:<br>Pages | Official After Sales Network<br>Engine Software Update<br>31 <sup>st</sup> /07/2015<br>20 |
|------------------|-----------------------------------|-------------------------------------------------------------------------------------------|
|------------------|-----------------------------------|-------------------------------------------------------------------------------------------|

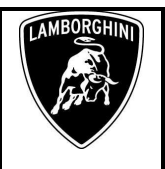

7. Check the vehicle identification on the window *"Basic vehicle characteristics"*.

Select first the Variant (Coupe' or Roadster) in the related menu.

Select then the Engine type (515 - 530 or 552 kW) in the related menu.

Deselect the checkbox "Using guided fault find-ing"

Click "Adopt"

| C Offboard Dia    | grostic Informa    | tion System Service - 2.2.3 |                    |                           | and the second second        |               |                        |   |
|-------------------|--------------------|-----------------------------|--------------------|---------------------------|------------------------------|---------------|------------------------|---|
| Importer:         |                    | INT                         | Vehide ider        | tification no.:           | ZHWEF3ZD2FLA03477            |               | LAMBORCHIN             |   |
| Dealer:           |                    | 10088                       | Engine:            |                           |                              | 🧈 🍢 🏷         | \ / / /                |   |
| Job:              |                    |                             |                    | Basic vehicle characteris | 53                           |               | $\sim$                 |   |
| Control units     | Results .          | obs DISS TPI Test           | plan Process Spe   | Vehicle identific         | ation 🛛 automatic 🕒 manually |               | Operating modes *      | ] |
| Control unit      | list               |                             |                    | VIN                       |                              |               | 🕲 Diagnosis            |   |
| Address           | Event              | Name                        |                    | ZHWEF3ZD2F                | LA03477                      |               | 🍘 Sef-dagnosis         |   |
|                   |                    |                             |                    |                           |                              |               | G Flash re-programming |   |
|                   |                    |                             |                    | Manufacturer              |                              |               | △ Test instrument      |   |
|                   |                    |                             |                    | Lamborghini               |                              | *             | Information            |   |
|                   |                    |                             |                    | Model                     |                              |               | MA LOCK                | ľ |
|                   |                    |                             |                    | Aventador                 |                              | -             | 2 A voun               |   |
|                   |                    |                             |                    | Model year                |                              |               |                        | 1 |
|                   |                    |                             |                    | 2015 (F)                  |                              | *             | Protocol *             |   |
|                   |                    |                             |                    | Variant                   |                              |               | Data ¥                 | 1 |
|                   |                    |                             |                    | Coupé                     |                              | •             | buu                    | 1 |
|                   |                    |                             |                    | Engine                    |                              |               | Extras ¥               | 1 |
|                   |                    |                             |                    |                           |                              | •             |                        | l |
|                   |                    |                             |                    | 6.5I V12 MPI / 8          | 515 KW                       |               | Help ¥                 |   |
| Block diagn       | am Control         | unit list Fault memory      | ist Equipment list | 6.5/ V12 MPL/3            | 530 KW                       |               |                        | ł |
| 📕 Diagno          | sis 🔳 Dis          | playing 💐 Sorting           |                    | 10                        | Adopt Ca                     | ancel         | »                      |   |
| Automatic vehicle | identification has | been frished.               |                    |                           |                              | Check vehicle | identification         | 9 |

#### 8. Click "Yes"

Τ

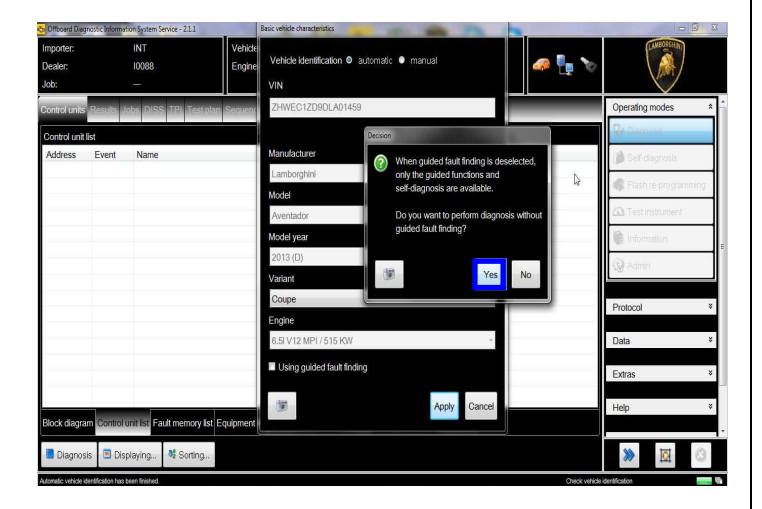

9. Skip the Login window by clicking "Cancel"

| Dealer:      |           | 10088                                                                                                    | Engine:                          | 6.5I V12 MPI / 515 KW | 🥔 🏪 🏷 |                   |       |
|--------------|-----------|----------------------------------------------------------------------------------------------------|----------------------------------|-----------------------|-------|-------------------|-------|
| look         | Posuite I | when DISS TPL Test                                                                                                    | vian Seniuence Snarial functions |                       |       | Operating modes   |       |
|              | 1.1       | CLOCK STOCK STOCK |                                  |                       |       | Q. Disecció       |       |
| Address      | Event     | Name                                                                                                    |                                  |                       |       | ( Self-diagnosis  |       |
|              |           |                                                                                                    | Co Login                         | <b>—</b>              | ß     | Relash re-program | mmina |
|              |           |                                                                                                    | User nam                         | e                     |       | A Test instrument |       |
|              |           |                                                                                                    | Password                         |                       |       | information       |       |
|              |           |                                                                                                    |                                  | test Count            |       | 🚱 Admin           |       |
|              |           |                                                                                                    |                                  | Apply Cancel          |       |                   |       |
|              |           |                                                                                                    |                                  |                       |       | Protocol          |       |
|              |           |                                                                                                    |                                  |                       |       | Data              |       |
|              |           |                                                                                                    |                                  |                       |       | Extras            |       |
|              |           |                                                                                                    |                                  |                       |       | Holo              |       |
| 3lock diagra | m Control | unit list Fault memory li                                                                                                    | st Equipment list                |                       |       | нар               |       |
|              |           | ided for it finding                                                                                                    | isolaving                        |                       |       | <b>3</b>          | 0     |

**10.** At the end of start-up procedure (see status in the progress bar bottom right), move on the ODIS tab "**Special functions**" now available.

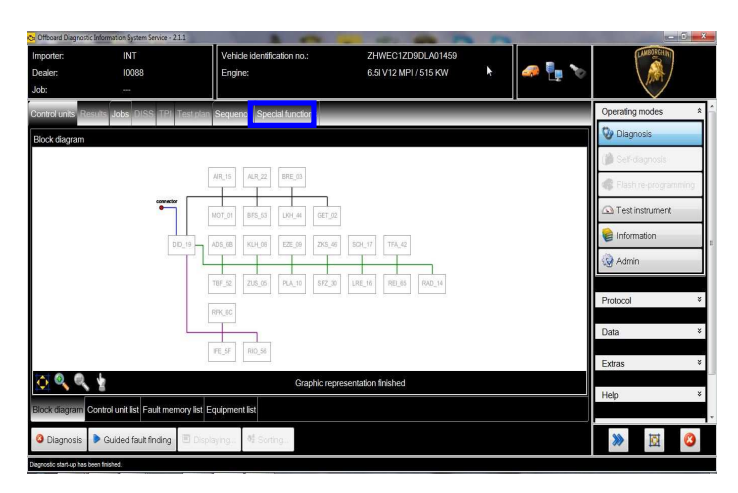

**11.** Select "SVM – Direct input: SVM code for problem related update" by clicking the related row with the mouse.

Click "Perform test..." to execute the SVM function

| Rev.01 | The information and procedures published below are strictly confidential and intended exclusively for authorized operators and individu-<br>als. All copyrights are the property of Automobili Lamborghini S.p.A based on copyright law. The company reserves the right to make<br>updates and modifications. The reprinting, reproduction, forwarding to unauthorized people and/or to third parties and partial or entire<br>translation thereof are prohibited without written authorization from Automobili Lamborghini S.p.A. | 4/20 |
|--------|----------------------------------------------------------------------------------------------------|------|
|        | doc. nr: L/V6_M06 Rev.[02]                                                                                                    |      |

| L73X-   |  |
|---------|--|
| A.02.15 |  |
|         |  |
|         |  |

To:

Subject:

Date: Pages Official After Sales Network Engine Software Update 31<sup>st</sup>/07/2015 20

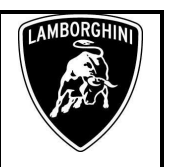

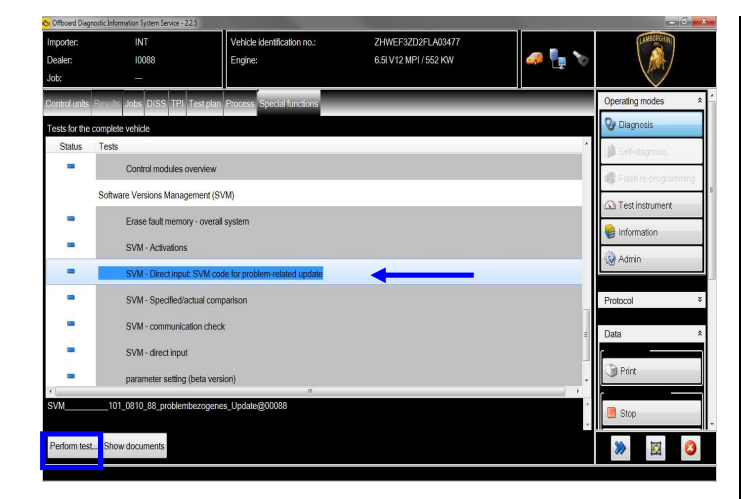

12. Insert in the upper box with the cursor the code L73XA0215

Click "Adopt"

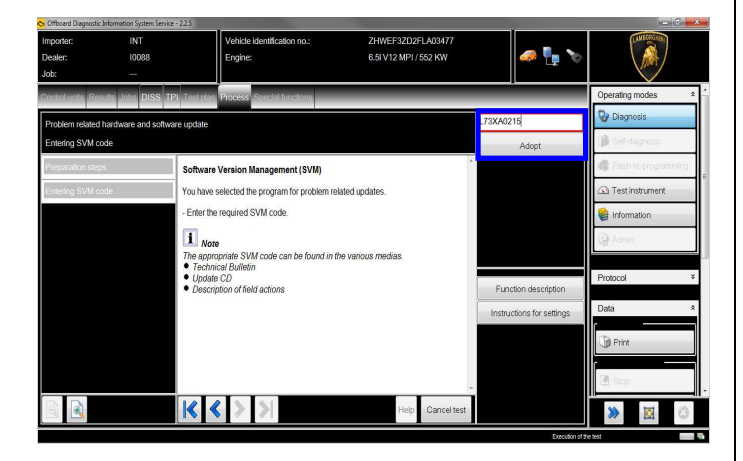

**13.** Confirm that the inserted code is correct clicking on "Yes".

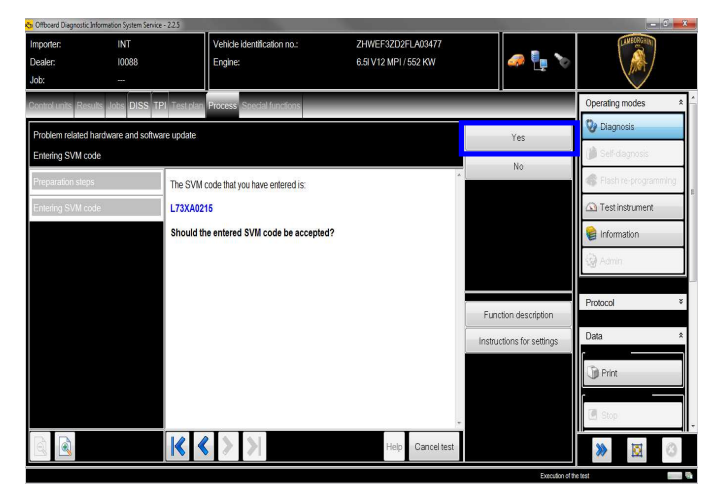

**14.** Click on "Done/Continue" to start the data acquisition from all the vehicle's ECUs.

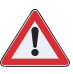

## IMPORTANT

Connect always a battery charger during the SVM function

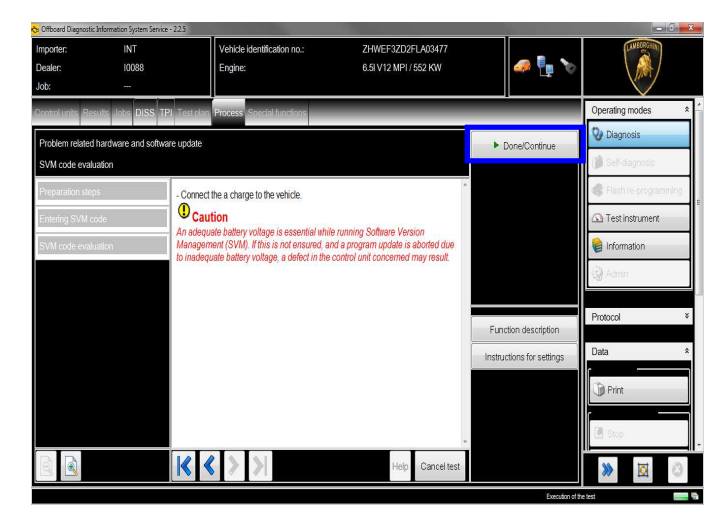

**15.** Wait until the data acquisition from all control modules is completed.

To:

Subject:

Date:

Pages

Official After Sales Network Engine Software Update 31<sup>st</sup>/07/2015 20

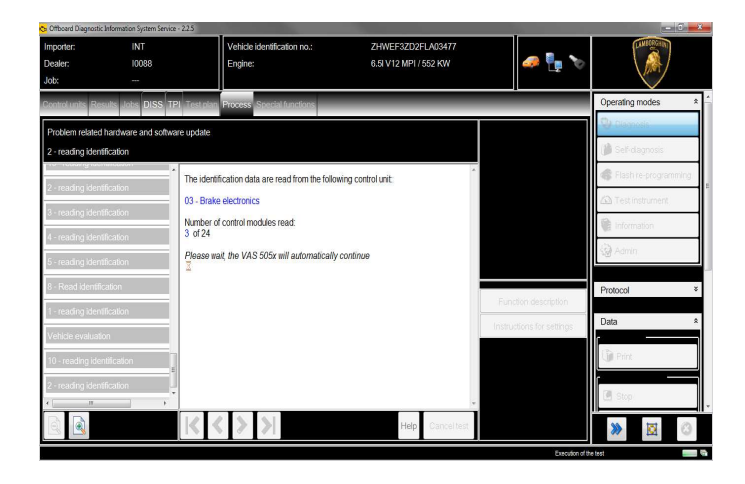

**16.** For the online authentication a valid GeKo account is necessary.

Be sure that your internet connection is working properly.

Click on "Done/Continue" to access the Login window.

Insert your GeKo user name in the field "Login" and the pin 1324 + current 6 digit code displayed on your GeKo token in the field Password.

Then confirm clicking on "Adopt".

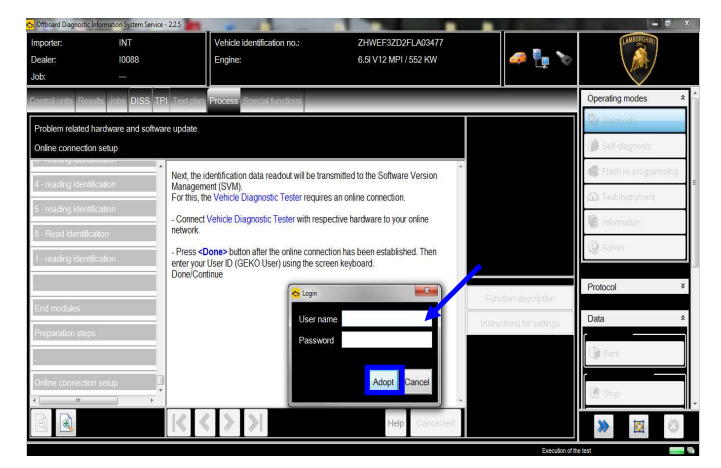

**17.** The communication is then established with the central server.

At the end of communication you receive following feedback: AMBORGHINI

"-software to be update has been detected (on 2 control units)."

Click "Done/Continue".

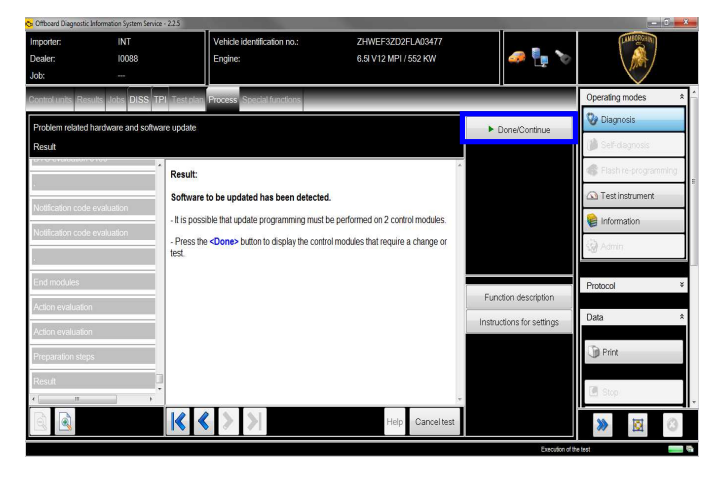

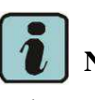

# NOTE:

In the case of VIN MY16, the update is related to **only one ECU** (the control unit LIE for the Engine)

In that case follow only the steps related to the Engine Software update (Steps **20-24-25**, from **28** to **36**) and following Engine adaptations (Steps from **14** to the end)

**18.** All the data to be updated on all the interested control units have to be determined.

Click "Done/Continue".

| Importer:<br>Dealer:<br>Job:           | INT<br>10088              | Vehicle identification no.:<br>Engine:                                                                                                    | ZHWEF3ZD2FLA03477<br>6.5I V12 MPI / 552 KW                   | 🥔 🏪 🏷                |                                                    |
|----------------------------------------|---------------------------|----------------------------------------------------------------------------------------------------|--------------------------------------------------------------|----------------------|----------------------------------------------------|
| Control units Resu                     | its Jobs DISS TPI Test    | plan Process Special functions                                                                                                    |                                                              |                      | Operating modes 3                                  |
| Problem related h<br>Result            | ardware and software upda | ile                                                                                                    |                                                              | ► Done/Continue      | Diagnosis Diagnosis Self-diagnosis Disch-diagnosis |
| Notification code<br>Notification code | evaluation - Pre          | re the control modules on which an updat<br>ayed, all data required for the updates m<br>procedure may take a few seconds.<br>ss <b><done></done></b> button to start the data acqui | e programming is possible can be<br>ust first be determined. |                      | Test instrument                                    |
| End modules<br>Action evaluation       |                           |                                                                                                    |                                                              | Function description | Protocol<br>Data                                   |
| Preparation steps                      | 1                         |                                                                                                    |                                                              |                      | Print                                              |
| Result                                 |                           |                                                                                                    | Helo Gancel test                                             |                      | 🖲 Stop                                             |
| <u> </u>                               |                           |                                                                                                    | nop outoited                                                 |                      | M 🔛 🖸                                              |

| Rev.01 The information and procedures published below are strictly confidential and intended exclusively for authorized operators and individu-<br>als. All copyrights are the property of Automobili Lamborghini S.p.A based on copyright law. The company reserves the right to make<br>updates and modifications. The reprinting, reproduction, forwarding to unauthorized people and/or to third parties and partial or entire<br>translation thereof are prohibited without written authorization from Automobili Lamborghini S.p.A.<br>doc. nr: L/V6_M06 Rev.[02] |
|----------------------------------------------------------------------------------------------------|
|----------------------------------------------------------------------------------------------------|

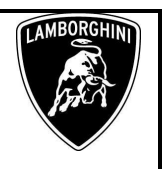

7/20

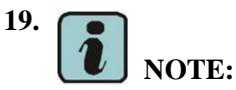

#### Applicable only on VIN MY15

By chosing the 2nd option, all the interested control units will be updated without interruption.

Click "Done/Continue".

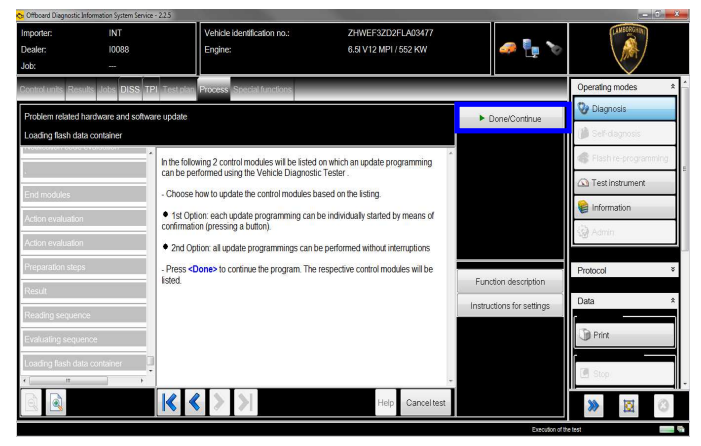

#### 20. Engine Software Update.

Depending on the market and according to car's equipment, new engine software part number and version will be different.

The example in the figure below refer to software version for MY15 Superveloce:

#### 470909049BF; 1631

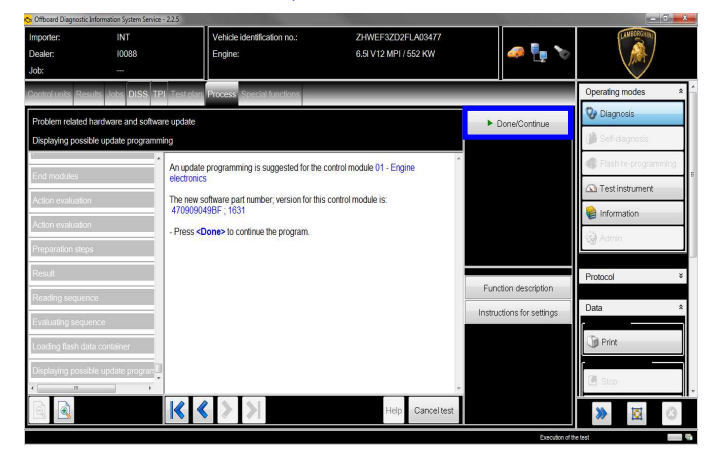

21. Gearbox Software Update.

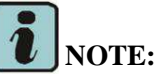

### Applicable only on VIN MY15

The example in the figure below refer to software part number and version of the Gearbox for MY15 Superveloce.

#### 470927256D; 0942

Click "Done/Continue" to continue.

| Ca Officiend Diagnostic Inform                 | mation System Service - i | 225                                                                                                    |                                            |                      | - 0 - X                                  |
|------------------------------------------------|---------------------------|----------------------------------------------------------------------------------------------------|--------------------------------------------|----------------------|------------------------------------------|
| Importer:<br>Dealer:<br>Job:                   | INT<br>10088<br>          | Vehicle identification no.:<br>Engine:                                                                                | ZHWEF3ZD2FLA03477<br>6.5i V12 MPI / 552 KW | 🥔 🏪 🏷                |                                          |
| Control units Results                          | Jobs DISS TPI             | Test plan Process Special functions                                                                                   |                                            |                      | Operating modes *                        |
| Problem related hard<br>Displaying possible u  | tware and software        | e update                                                                                                    |                                            | Done/Continue        | Diagnosis                                |
| Action evaluation                              |                           | An update programming is suggested fo<br>electronics<br>The new software part number; version fo<br>470927256D ; 0942 | r the control module 02 - Gearbox          |                      | Flash re-programming     Test instrument |
| Preparation steps<br>Result                    |                           | - Press <done> to continue the program</done>                                                                         | L                                          |                      | Admin .                                  |
| Reading sequence<br>Evaluating sequence        | :                         |                                                                                                    |                                            | Function description | Protocol ×<br>Data ×                     |
| Displaying possible u<br>Displaying possible u | update program            |                                                                                                    |                                            |                      | Print                                    |
|                                                | ,                         | K < > >                                                                                                    | v Help Canceltest                          |                      | » 🗵 🛈                                    |
|                                                |                           |                                                                                                    |                                            | Execution of t       | he test 🛛 💼 🖏                            |

**22.** Click "2" to select the Software update without interruption on all electronics control units interested in.

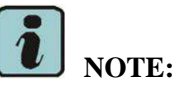

#### Applicable only on VIN MY15

To:

Subject:

Date:

Pages

**Official After Sales Network Engine Software Update** 31<sup>st</sup>/07/2015 20

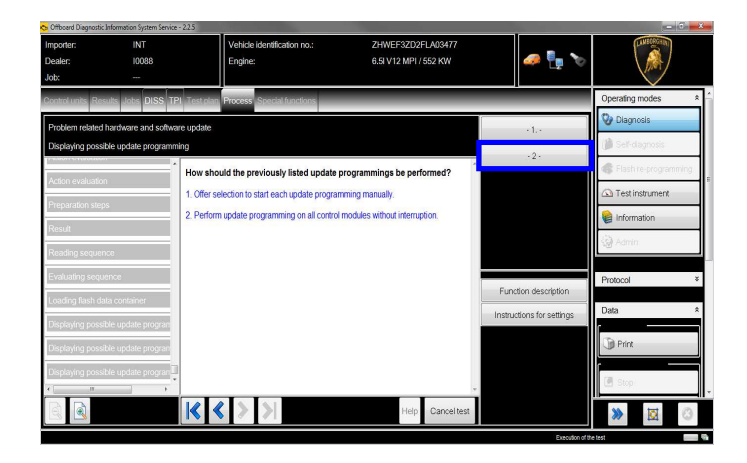

23. Click "Done/Continue" to update without interruption all electronics control units interested in Software Update.

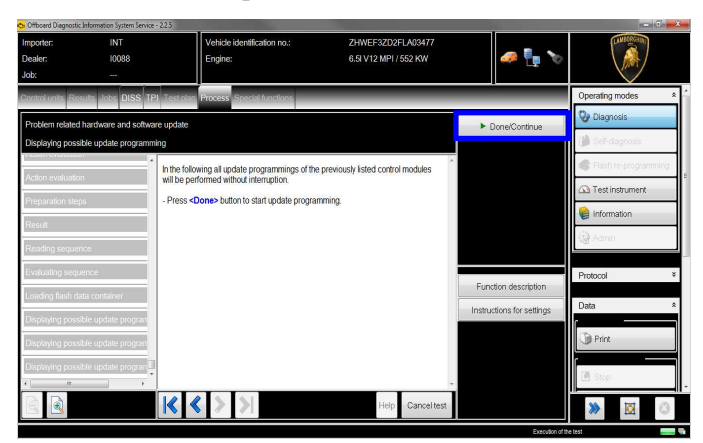

24. Wait until the update programming of the engine ECU is completed.

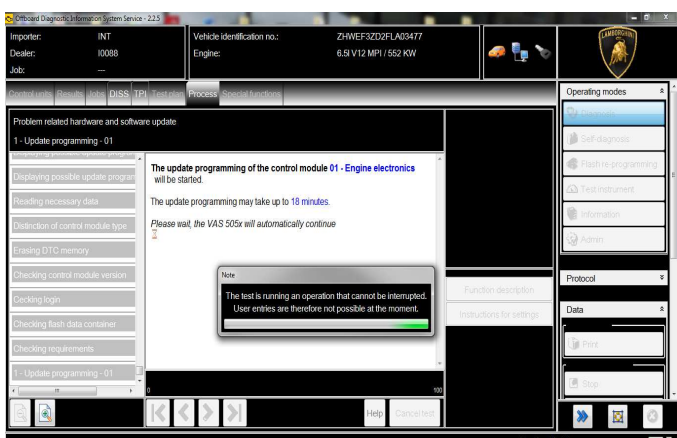

Rev.01

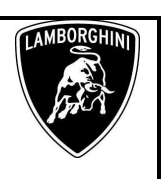

25. Once the update programming has been completed successfully a feedback as in the picture below is displayed.

Click "Done/Continue".

If the update programming has not been completed or has been unsuccessful:

- turn the ignition OFF;
- wait 1 minute before turning the ignition ON again;
- if offered by the program: select "Repeat" to retry the update programming, otherwise repeat the procedure from step 11.

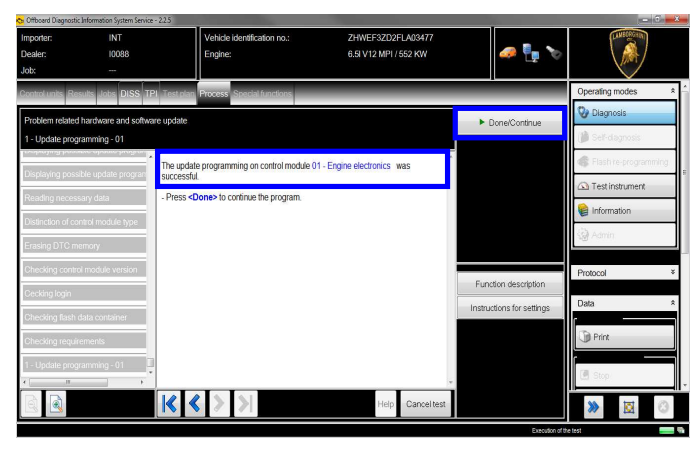

26. Wait until the update programming of the gearbox ECU is completed.

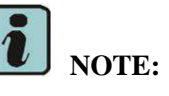

**Applicable only on VIN MY15** 

|                      | Engine:                                            | 6.5I V12 MPI / 552 KW                                                     | 🥔 🦆 🏷                    |                        | Importer:<br>Dealer: | INT<br>10088                 | Vehicle identification no.:<br>Engine:    | ZHWEF3ZD2FLA03477<br>6.5I V12 MP1 / 552 KW                                                                                                    | 🧢 🏪 🍾                     |                      |   |
|----------------------|----------------------------------------------------|---------------------------------------------------------------------------|--------------------------|------------------------|----------------------|------------------------------|-------------------------------------------|----------------------------------------------------------------------------------------------------|---------------------------|----------------------|---|
| TPI Test plan        | Process Special functions                          |                                                                           |                          | Operating modes 🔹 🔶    | Job:                 |                              |                                           |                                                                                                    |                           |                      |   |
| ware update          |                                                    |                                                                           |                          | 🕲 Diagnosis            | Control units Re     | sults Jobs DISS TPI Test p   | tan Process Special functions             |                                                                                                    |                           | Operating modes      | ŝ |
|                      |                                                    |                                                                           |                          | 🎁 Self-dagnosis        | Problem related      | hardware and software update | e                                         |                                                                                                    |                           | 😯 Diagnosis          |   |
| The upd              | ate programming of the control m                   | odule 01 - Engine electronics                                             |                          | S Flash re-programming | 1 - Update prog      | ramming - 02                 |                                           |                                                                                                    |                           | 🎁 Self-dagnosis      |   |
| will be s            | tarted.                                            | 10750                                                                     |                          | A Test instrument      | Terminal 15 sel      | The up                       | pdate programming of the control n        | nodule 02 - Gearbox                                                                                                    |                           | Slash re-programming |   |
| The upda             | te programming may take up to 18 m                 | nnutes.                                                                   |                          | Information            | Reading narrows      | anudata Thous                | onica will be staned.                     | into                                                                                                    |                           | 🙆 Test instrument    |   |
| Z                    | alt, the VAS 505x will automatically o             | continue                                                                  |                          | 🖗 Admin                | Picture (            | Please                       | o wait the 1/A \$ 505x will automatically | continuo                                                                                                    |                           | information          |   |
|                      |                                                    |                                                                           |                          |                        | Distinction of co    |                              | e wan, me viro occi win automatically     | continue                                                                                                    |                           | 🌍 Admin              | 1 |
|                      | Note                                               |                                                                           |                          | Protocol *             | Erasing DTC m        | emory                        | Note                                      | Section of the section of the sectio |                           |                      |   |
|                      | The test is running an o<br>User entries are there | peration that cannot be interrupted.<br>efore not possible at the moment. | Function description     | Data â                 | Checking contro      | n module version             | The test is running<br>User entries are   | an operation that cannot be interrupted.<br>therefore not cossible at the moment.                                                                                                    | Function description      | Protocol             | × |
|                      |                                                    |                                                                           | nstructions for settings |                        | Cecking login        |                              |                                           |                                                                                                    |                           | Data                 | * |
|                      |                                                    |                                                                           |                          | () Print               | Checking flash       | data container               |                                           |                                                                                                    | instructions for settings | r                    | 4 |
| 0                    |                                                    | v                                                                         |                          |                        | Checking requir      | ements                       |                                           |                                                                                                    |                           | C Print              |   |
| •                    |                                                    | 300                                                                       |                          | Stop -                 | 1 - Update prog      | ramming - 02                 |                                           |                                                                                                    |                           |                      | 1 |
| $ \langle   \rangle$ | < > >                                              | Help Cancellest                                                           |                          | >>   => (3)            | * [                  | • • • •                      |                                           | 100                                                                                                    |                           | 🔄 Stop               | - |
|                      |                                                    |                                                                           | Execution of the         |                        |                      |                              | < > >                                     | Help Cancel test                                                                                                    |                           | >> 🔯 📀               |   |
|                      | -                                                  |                                                                           |                          |                        |                      |                              |                                           |                                                                                                    | Execution of the          | test                 | - |
|                      |                                                    |                                                                           |                          |                        |                      |                              |                                           |                                                                                                    | I                         |                      |   |
|                      | · · ·                                              |                                                                           |                          |                        |                      |                              |                                           |                                                                                                    |                           |                      |   |
| The 1                | nformation and                                     | procedures publis                                                         | hed below a              | are strictly confi     | idential and inte    | ended exclusion              | ively for author                          | ized operators and                                                                                                    | individu-                 |                      |   |
| als. A               | all copyrights a                                   | tre the property of                                                       | Automobili               | Lamborghini S          | S.p.A based on       | copyright lav                | w. The company                            | y reserves the right                                                                                                    | t to make                 |                      |   |
| updat                | es and modific                                     | cations. The reprin                                                       | ting, reprod             | uction, forward        | ling to unauthor     | ized people                  | and/or to third                           | parties and partial                                                                                                    | or entire                 | 8/20                 |   |
| transl               | ation thereof ar                                   | re prohibited witho                                                       | ut written au            | uthorization from      | m Automobili L       | amborghini S                 | S.p.A.                                    |                                                                                                    |                           |                      |   |
|                      |                                                    |                                                                           |                          |                        |                      |                              |                                           | doc. nr: L/V6_M                                                                                                    | 106 Rev.[02]              |                      |   |
|                      |                                                    |                                                                           |                          |                        |                      |                              |                                           |                                                                                                    |                           |                      |   |

| L73X-<br>A.02.15Subject:<br>Date:<br>PagesOfficial After Sales<br>Engine Software U<br>31st/07/2015<br>20 | pdate |
|----------------------------------------------------------------------------------------------------|-------|
|----------------------------------------------------------------------------------------------------|-------|

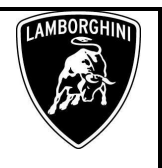

**27.** Once the update programming has been completed successfully a feedback as in the picture below is displayed.

Click "Done/Continue".

If the update programming has not been completed or has been unsuccessful:

- turn the ignition OFF;
- wait 1 minute before turning the ignition ON again;
- if offered by the program: select "Repeat" to retry the update programming, otherwise repeat the procedure from step **11**.

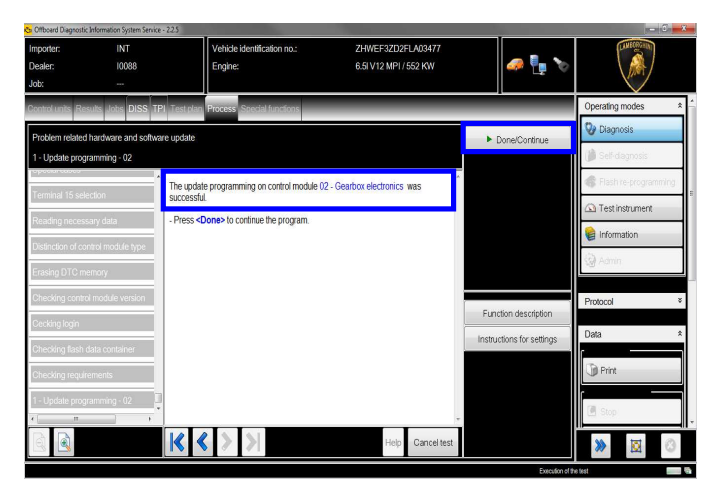

**28.** In the following an ignition OFF – ON cycle is necessary to restart the ECU.

Press "Done/Continue" to continue.

Deal Job:

> Ceck Chec Chec 1 - U Spec Term Reac

Manu

Rev.0

**29.** Switch the ignition OFF.

Press "Done/Continue".

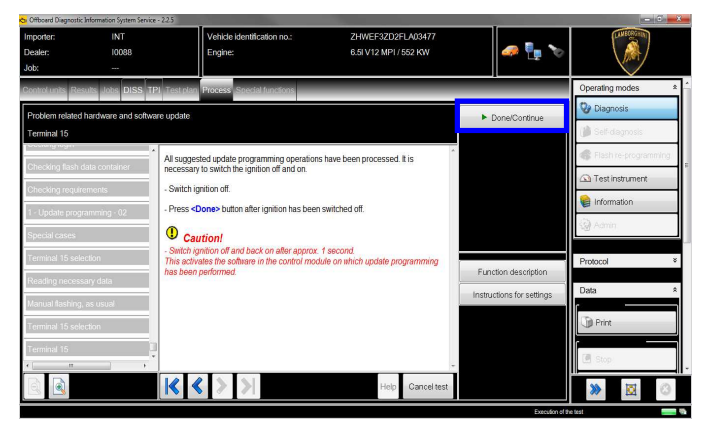

#### **30.** Switch the ignition ON.

Press "Done/Continue".

| Chi Officiend Diagnostic Information System Servic | e-225                            |                        |                        |                        |
|----------------------------------------------------|----------------------------------|------------------------|------------------------|------------------------|
| Importer: INT                                      | Vehicle identification           | on no.: ZHWEF3ZD2FLA03 | 3477                   | FUNECOS INTO           |
| Dealer: 10088                                      | Engine:                          | 6.5I V12 MPI / 552 K   | w 🛛 🎣 🍢                | • XIII \ <u>}</u> /    |
| Job:                                               |                                  |                        |                        |                        |
| Control units Results Jobs DISS T                  | PI Test plan Process Special fur | nctions                |                        | Operating modes *      |
| Problem related hardware and softw                 | are update                       |                        | ► Done/Continu         | Diagnosis              |
| Terminal 15                                        |                                  |                        |                        | 🎲 Self-dagnosis        |
| occongraga                                         | - Switch on ignition.            |                        | *                      | G Flash re-programming |
| Checking flash data container                      |                                  |                        |                        | Test instrument        |
| Checking requirements                              |                                  |                        |                        |                        |
| 1 - Update programming - 02                        |                                  |                        |                        |                        |
| Special cases                                      |                                  |                        |                        | 128 sound              |
| Terminal 15 selection                              |                                  |                        |                        | Protocol *             |
| Reading necessary data                             |                                  |                        | Function descripti     | on                     |
| Manual flashing, as usual                          |                                  |                        | Instructions for setti | ngs Data ×             |
| Terminal 15 selection                              |                                  |                        |                        | D Print                |
| Terminal 15                                        | 1                                |                        |                        |                        |
| к [] →                                             | i                                |                        | -                      | C Stop                 |
|                                                    | $ \langle \rangle \rangle$       | Help Car               | ncel test              | >> 🔯 📀                 |

**31.** Click "Done/Continue" to perform the last update operations required by the SVM.

| er: INT<br>: 100                          | Vehicle identification no:         214WEF3202FLA03477           88         Engine:         6.5I V12 MP1/552 KW                                                                                                    |                                                                                       | Importer: INT<br>Dealer: 10088<br>Job:                                                                | Vehicle identification no.:<br>Engine:                                     | ZHWEF3ZD2FLA03477<br>6.5I V12 MPI / 552 KW                                     | 🧈 🦺 🏷                                               |                                           |
|-------------------------------------------|----------------------------------------------------------------------------------------------------|---------------------------------------------------------------------------------------|----------------------------------------------------------------------------------------------------|----------------------------------------------------------------------------|--------------------------------------------------------------------------------|-----------------------------------------------------|-------------------------------------------|
| units Results Jobs                        | DISS TPI Test plan Process Special functions                                                                                                    | Operating modes *                                                                     | Control units Results Jobs DISS TPI Test p                                                            | plan Process Special functions                                             |                                                                                |                                                     | Operating modes *                         |
| em related hardware a<br>nal 15 selection | nd selfware update                                                                                                    | Diagnosis                                                                             | Problem related hardware and software updat<br>Action evaluation                                      | te                                                                         |                                                                                | ▶ Done/Continue                                     | Diagnosis           Image: Self-diagnosis |
| ang como nouso no                         | In the following it is necessary to switch the ignition off and on.                                                                                                    | Flash re-programming                                                                  | Special cases The pr                                                                                  | rogram for Software Version Management (S)                                 | /M) was performed.                                                             |                                                     | Flash re-programming                      |
| ing rogin                                 | - Press the Done button and follow the instructions.                                                                                                    | Test instrument                                                                       | Terminal 15 selection                                                                                 | cessary actions on the vehicle need to be com                              | pleted before proceeding.                                                      |                                                     | Can Test instrument                       |
| dog requirements                          |                                                                                                    | 📦 Information                                                                         | Reading necessary data                                                                                |                                                                            |                                                                                |                                                     | Information                               |
| date programming - 0.                     | 2                                                                                                    | 🎯 Admin                                                                               | Manual flashing, as usual                                                                             |                                                                            |                                                                                |                                                     | 19/ X3101                                 |
| al cases                                  |                                                                                                    | Protocol *                                                                            | Terminal 15 selection                                                                                 |                                                                            |                                                                                | unction description                                 | Protocol *                                |
| nal 15 selection                          | Function description                                                                                                    |                                                                                       | Terminal 15                                                                                           |                                                                            | in                                                                             | structions for settings                             | Data 🏾 🎗                                  |
| ng necessary data                         | Instructions for settings                                                                                                    | Data *                                                                                | End modulos                                                                                           |                                                                            |                                                                                |                                                     | (ig) Print                                |
| al flashing, as usual                     |                                                                                                    | D Print                                                                               | Action evaluation                                                                                     |                                                                            |                                                                                |                                                     |                                           |
| nal 15 selection                          | Û.                                                                                                    |                                                                                       | к () ж                                                                                                |                                                                            |                                                                                |                                                     | 🖪 Stop                                    |
|                                           |                                                                                                    |                                                                                       |                                                                                                    |                                                                            | Help Cancel test                                                               |                                                     | ۵ 🖾 ≪                                     |
| <u>s</u>                                  | Help Cancel test                                                                                                    | >>                                                                                    |                                                                                                    |                                                                            |                                                                                | Execution of the                                    | e test 📃 🖏                                |
|                                           | Exection of                                                                                                    | the test 📰 🐃                                                                          |                                                                                                    |                                                                            |                                                                                |                                                     |                                           |
| L                                         | The information and procedures published below at<br>als. All copyrights are the property of Automobili<br>updates and modifications. The reprinting, reprodu<br>translation thereof are prohibited without written au | re strictly confiden<br>Lamborghini S.p./<br>Iction, forwarding<br>thorization from A | tial and intended exclu<br>A based on copyright la<br>to unauthorized people<br>utomobili Lamborghini | sively for authoriz<br>aw. The company<br>e and/or to third pa<br>i S.p.A. | ed operators and<br>reserves the righ<br>arties and partial<br>doc. nr: L/V6_M | individu-<br>t to make<br>or entire<br>106 Rev.[02] | 9/20                                      |

| L73X-<br>A.02.15 | To:<br>Subject:<br>Date:<br>Pages | Official After Sales Network<br>Engine Software Update<br>31 <sup>st</sup> /07/2015<br>20 |  |
|------------------|-----------------------------------|-------------------------------------------------------------------------------------------|--|
|------------------|-----------------------------------|-------------------------------------------------------------------------------------------|--|

![](_page_9_Picture_1.jpeg)

**32.** SVM can be completed after data acquisition from all ECUs.

Click "Done/Continue".

| Importer:<br>Dealer:<br>Job: | INT<br>10088     | Vehicle identification no.:<br>Engine:                                     | ZHWEF3ZD2FLA03477<br>6.5I V12 MPI / 552 KW                        | a 🖣 🍫                |                     |          |
|------------------------------|------------------|----------------------------------------------------------------------------|-------------------------------------------------------------------|----------------------|---------------------|----------|
| Control units Result         | s Jobs DISS T    | PL Test plan Process Special functions                                     |                                                                   |                      | Operating modes     | *        |
| Problem related ha           | rdware and softw | vare update                                                                |                                                                   | Done/Continue        | 📎 Diagnosis         |          |
| Documenting actua            | al status        |                                                                            |                                                                   |                      | 🍘 Self-dagnosis     |          |
|                              |                  | The following feedback is sent to the Softw                                | are Version Management (SVM) to                                   |                      | Stash re-programmin | ng l     |
| Terminal to select           | on               | document changes in the vehicle.                                           |                                                                   |                      | 🛆 Test instrument   |          |
| Reading necessar             | y data           | 1 Note                                                                     | -Beating and among for family and around                          |                      | lnformation         |          |
| Manual flashing, as          | s usual          | the relevant program for Software Version                                  | Management (SVM) must be                                          |                      | 🚱 Admin             |          |
| Terminal 15 selecti          | on               | software versions as well as codes and pa<br>Monogoment (SVM)              | rameter settings to Software Version                              |                      |                     | =        |
| Terminal 15                  |                  | Replacement of a control module     Indete programming of a control module | ule vie a CD/DVD drive in the vehicle                             | Function description | Protocol            | ¥        |
| END                          |                  | opulie programming of a control mout                                       | ale pogenning of a contor house via a CD/D vD ante in the vehicle |                      | Data                | *        |
| End modules                  |                  |                                                                            |                                                                   |                      | ſ                   |          |
| Action evaluation            |                  |                                                                            |                                                                   |                      | D Print             |          |
| Documenting actu             | al status        |                                                                            |                                                                   |                      | TH Stop             |          |
|                              | +                |                                                                            | Ŧ                                                                 |                      |                     | <u> </u> |
|                              |                  |                                                                            | Help Cancel test                                                  |                      | >                   | 3        |

**33.** Wait until the data acquisition from all the control modules is completed.

| Importer:<br>Dealer:<br>Job: | INT<br>10088<br>        | Vehicle identification no.:<br>Engine:          | ZHWEF3ZD2FLA03477<br>6.5I V12 MPI / 552 KW | 🧈 🏪 🏷                     |                      |    |
|------------------------------|-------------------------|-------------------------------------------------|--------------------------------------------|---------------------------|----------------------|----|
| Control units Res            | ults Jobs DISS TPI T    | est plan Process Special functions              |                                            |                           | Operating modes      | *  |
| Problem related h            | nardware and software u | pdate                                           |                                            |                           | 😲 Diagnosis          |    |
| 2 - reading identif          | ication                 |                                                 |                                            |                           | 🍅 Self-dagnosis      |    |
|                              | ^ n                     | he identification data are read from the follow | ing control unit.                          |                           | Flash re-programming | 10 |
| 3 - reading identif          | ication 0               | 5 - Access and start authorization              |                                            |                           | 🙆 Test instrument    |    |
| 4 - reading identif          | ication N               | umber of control modules read:                  |                                            |                           | information          |    |
| 5 - reading identif          | ication 5               | 0124                                            |                                            |                           | (G) Admin            | -1 |
| 8 - Read Identifica          | ation                   | lease wait, the VAS 505x will automatically i   | conunde                                    |                           |                      |    |
| 1 - reading identif          | ication                 |                                                 |                                            | Transform descendention   | Protocol             | ¥  |
| 1 - reading identif          | ication                 |                                                 |                                            |                           | Data                 | *  |
| Vehicle evaluatio            | n                       |                                                 |                                            | instructions for settings |                      |    |
| 10 - reading ident           | tilication              |                                                 |                                            |                           | 🗊 Print              |    |
| 2 - reading identif<br>∢[ #  | ication                 |                                                 | v                                          |                           | C. Stop              |    |
|                              | -                       | < < > >                                         | Help Cancel test                           |                           | ≫ ⊠                  | З  |

**34.** Once the data report has been sent to the servers a feedback as in the picture below is displayed.

The software update of engine and eventually the gearbox ECUs has been completed successfully and all the information have been stored in the system.

Press "Done/Continue" to exit the program.

![](_page_9_Picture_10.jpeg)

**35.** Go back to the tab "Special functions" and select "Erase fault memory – overall system" to clear all the faults stored because of the recent software update.

![](_page_9_Figure_12.jpeg)

**36.** Execute the program "Erase fault memory – overall system" clicking on "Perform test..."

![](_page_9_Figure_14.jpeg)

Official After Sales Network Engine Software Update 31<sup>st</sup>/07/2015 20

![](_page_10_Picture_2.jpeg)

#### <u>/\* Adaptation downstream the Software Updates \*/</u>

![](_page_10_Picture_4.jpeg)

To:

Subject:

Date:

Pages

They are almost always necessary at the end of a control unit Software Update and after the next overall fault memories erase.

![](_page_10_Picture_6.jpeg)

Following steps from 1 to 13 are needed only in the case of Gearbox Software Update.

In the case of the only update of the Engine Software, proceed starting from step **14**.

1. Go back to the Control Unit tab (block diagram or list view), to select the Transmission Electronics ECU GET\_02 and its Guided Function.

![](_page_10_Picture_10.jpeg)

2. Select the function "02 – ECU setup after replacement / software programming" in order to initialize the gearbox ECU.

Click "Execute" to run the test.

![](_page_10_Picture_13.jpeg)

3. Click "Done/Continue".

| ち Offboard Diagnostic Info        | ormation System Service - | - 225                                                     |                                           |                      | - 0 - *                |
|-----------------------------------|---------------------------|-----------------------------------------------------------|-------------------------------------------|----------------------|------------------------|
| Importer:<br>Dealer:<br>Job:      | INT<br>10088<br>          | Vehide identification no.:<br>Engine:                     | ZHWEF3ZD2FLA03477<br>6.5IV12 MPI / 552 KW | 🧈 🏪 🏷                |                        |
| Control units Result              | s Jobs DISS TP            | Test plan Process Special functions                       | _                                         |                      | Operating modes *      |
| ECU setup after rep<br>Test entry | placement / softwar       | e programming                                             |                                           | Done/Continue        | 👽 Diagnosis            |
| Preparation steps                 |                           | In this test program the following                        | *                                         |                      | S Flash re-programming |
| Preparation steps                 |                           | steps are run through:<br>• Reset permanent stored memory |                                           |                      | Test instrument        |
| Select system                     |                           | Gear actuator adaption     Clutch kiss-point performing   |                                           |                      | lnformation            |
| Automatic gearbox                 | control unit -J217        | Preconditions:<br>• None                                  |                                           |                      | 🚱 Admin                |
| End modules                       |                           |                                                           |                                           |                      | Protocol *             |
| Test entry                        |                           |                                                           |                                           | Function description |                        |
|                                   |                           |                                                           |                                           |                      | Data *                 |
| e[ #                              | ,                         |                                                           |                                           |                      | Print                  |
|                                   |                           | K < > >                                                   | Help Cancel test                          |                      | » 🛛 🔿                  |
|                                   |                           |                                                           |                                           | Execution of t       | ne test 👘 🖏            |

![](_page_10_Figure_16.jpeg)

|         | То:      |
|---------|----------|
| L73X-   | Subject: |
| A.02.15 | Date:    |
|         | Pages    |

![](_page_11_Picture_2.jpeg)

**5.** The status of the gear adaptation is evaluated. Click "Done/Continue".

| Offboard Diagnostic Information | System Service - 2.1.1  |                                   |                      |            |                  | 0_                 |          |
|---------------------------------|-------------------------|-----------------------------------|----------------------|------------|------------------|--------------------|----------|
| Importer: II                    | NT                      | Vehicle identification no.:       | ZHWEC1ZD9DLA         | 01459      | -                | LAMEOREHIN         |          |
| Dealer: II                      | 0088                    | Engine:                           | 6.5I V12 MPI / 515   | KW         | 🫹 🏪 📎            |                    |          |
| Job:                            | -                       |                                   |                      |            |                  |                    |          |
| Control units Results Jobs      | s DISS TPI Testplan     | Sequence Special functions        |                      |            |                  | Operating modes    | * ń      |
| ECU setup after replacem        | ent / software programm | ing                               |                      | ► Dor      | ne/Continue      | 😵 Diagnosis        |          |
| Interrogate gear adaption       |                         |                                   | k                    |            |                  | 🎁 Sef-dagnosis     |          |
| Preparation steps               | Next the stat           | tus of the gear actuator adaption | a will be evaluated. |            |                  | 📽 Flash re-program | nning    |
| Preparation steps               | - Press Don             | e to continue.                    |                      |            |                  | 🛆 Test instrument  |          |
| Select system                   |                         |                                   |                      |            |                  | lnformation        | E        |
| Automatic gearbox contro        | l unit -J217            |                                   |                      |            |                  | 🚱 Admin            |          |
| End modules                     |                         |                                   |                      |            |                  | Bestevel           | <u> </u> |
| Test entry                      |                         |                                   |                      | Functio    | n description    | PTOIDCOI           | ,        |
| Reset permanent memory          | 1                       |                                   |                      |            |                  | Data               | ¥        |
| Interrogate gear adaption       |                         |                                   |                      |            |                  | Extras             | ¥        |
|                                 |                         |                                   |                      |            |                  | Help               | ¥        |
| с( п                            | 1.1                     |                                   |                      |            |                  |                    |          |
|                                 |                         | >                                 | Help C               | ancel test |                  | >>                 | 0        |
|                                 |                         |                                   |                      |            | Execution of the | elest              |          |

6. Click "Done/Continue".

![](_page_11_Picture_6.jpeg)

**7.** Click "Done/Continue" in order to execute the gear adaption.

![](_page_11_Picture_8.jpeg)

#### 8. Gear adaptation.

Confirm clicking on "Yes".

| Offboard Diagnostic I        | Information System Service - 2.1.1 |                                                   |                                    | No. 1996           |                      |                      |
|------------------------------|------------------------------------|---------------------------------------------------|------------------------------------|--------------------|----------------------|----------------------|
| Importer:<br>Dealer:<br>Job: | INT<br>10088<br>                   | Vehicle identification n<br>Engine:               | 10.: ZHWEC1ZD9<br>6.5I V12 MP1/    | DLA01459<br>515 KW | 🧢 🏪 🏷                | (Construction)       |
| Control units Res            | uits Jobs DISS TPI Te              | est plan Sequence Special fund                    | ctions                             | _                  |                      | Operating modes      |
| ECU setup after              | replacement / software pr          | ogramming                                         |                                    |                    | Yes                  | 🚱 Diagnosis          |
| Reset gear adap              | ations                             |                                                   |                                    | k 👘                |                      | 🍘 Self-diagnosis     |
| Preparation step             | s Ea                               | ch gear will be shift 5 times (5x)                | responsively with Neutral position | in following       | NO                   | Elash re-programming |
| Preparation step             | s 1. 1                             | Gear 1 - Neutral<br>Reverse - Neutral             |                                    |                    |                      | Test instrument      |
| Select system                | 3 4                                | Gear 2 - Neutral<br>Gear 4 - Neutral              |                                    |                    |                      | lnformation          |
| Automatic gearb              | ox control unit -J217 6,           | Gear 3 - Neutral<br>Gear 5 - Neutral              |                                    |                    |                      | Q Admin              |
| End modules                  | 8.<br>Do                           | Gear 7 - Neutral<br>you want to perform the basis | ic setting now?                    | _                  |                      |                      |
| Test entry                   |                                    |                                                   |                                    |                    | Function description | Protocol             |
| Reset permanen               | nt memory                          |                                                   |                                    |                    |                      | Data                 |
| Interrogate gear             | adaption                           |                                                   |                                    |                    |                      | Extras               |
| Reset gear adap              | ations                             |                                                   |                                    |                    |                      | Links                |
| <[                           | п                                  |                                                   |                                    |                    |                      | rich                 |
|                              | ŀ                                  | < > >                                             | Help                               | Canceltest         |                      | ≫ ⊠ ⊘                |

**9.** Wait until the gear adaption procedure is completed.

Gear engagements can be checked directly from the instrument cluster.

![](_page_11_Figure_14.jpeg)

|         | To:      |
|---------|----------|
| L73X-   | Subject: |
| A.02.15 | Date:    |
|         | Pages    |

![](_page_12_Picture_2.jpeg)

13/20

![](_page_12_Picture_3.jpeg)

![](_page_12_Picture_4.jpeg)

#### 11. Kiss point

Click "Done/Continue" in order to perform the Kiss Point adaptation.

| Car Officerd Diagnostic Information Syst                                                                                                    | em Service - 2.2.5                                                                                   |                                        |                                                                                      |                                                          |                                                                                                    |
|----------------------------------------------------------------------------------------------------|----------------------------------------------------------------------------------------------------|----------------------------------------|--------------------------------------------------------------------------------------|----------------------------------------------------------|----------------------------------------------------------------------------------------------------|
| Importer: INT<br>Dealer: 1008<br>Job:                                                                                                    | 8                                                                                                    | Vehicle identification no.:<br>Engine: | ZHWEF3ZD2FLA03477<br>6.5I V12 MPI / 552 KW                                           | 🥔 🏪 🏷                                                    |                                                                                                    |
| Jobi — —<br>Control mit distance de la<br>ECU setja after replaciment<br>Evaluate pour adaption<br>Evaluate pour adaption<br>Repeation steps<br>Redect system<br>End modules<br>Frest only<br>Reade permanent memory | ISS TP<br>I software programm<br>Next the c<br>Next the c<br>After start<br>c.k.ch kiss<br>- Press D | Process Month Indone                   | 4.<br>the people the basic setting for the<br>basic people the biting point 4 times. | DonelContinue     DonelContinue     Function description | Operating modes         2           Diagnosis         3           Diagnosis         4           Tash is a cogramming         7           Test instrument         8           Information         7           Amm         7 |
| Interrogate gear adaption<br>Reset gear adaptions<br>Evaluate gear adaption<br>I IIIIIIIIIIIIIIIIIIIIIIIIIIIIIIIIIII                                                                                                 |                                                                                                    |                                        | Help Canceltest                                                                      |                                                          | Print Stop                                                                                                    |

#### 12. <u>Start the engine at idle and keep pressed the</u> <u>brake pedal for at least 1 minute.</u>

If the engine doesn't start:

- turn the ignition OFF;
- disconnect the diagnostic interface;
- wait at least 1 minute before turn the ignition ON again;
- reconnect the diagnostic interface and repeat the program from step **1**.

![](_page_12_Picture_14.jpeg)

**13.** If the Kiss Point adaptation is completed successfully the screenshot below will be displayed.

Click on "Done/Continue" in order to exit from the program.

If the Kiss Point adaption is not completed successfully:

- turn the ignition OFF;
- disconnect the diagnostic interface;
- wait at least 1 minute before turn the ignition ON again;
- reconnect the diagnostic interface and repeat the program from step **1**.

![](_page_12_Figure_22.jpeg)

| L73X-<br>A.02.15 | To:<br>Subject:<br>Date:<br>Pages | Official After Sales Network<br>Engine Software Update<br>31 <sup>st</sup> /07/2015<br>20 |  |
|------------------|-----------------------------------|-------------------------------------------------------------------------------------------|--|
|------------------|-----------------------------------|-------------------------------------------------------------------------------------------|--|

![](_page_13_Picture_1.jpeg)

- **14.** Go back to the Control Unit tab (block diagram or list view), to select the Engine ECU MOT\_01 and the Guided Function:
  - 01 Reset adaptation values.

Click "Execute" to start the procedure for resetting the adaptation values (Basic Setting 254).

![](_page_13_Picture_5.jpeg)

- **15.** Be sure the activation conditions are respected:
  - key ON;
  - engine OFF;
  - no faults stored in the Engine ECU's memory;
  - press "Done/Continue".

![](_page_13_Picture_11.jpeg)

16. Click "Yes" to continue.

![](_page_13_Picture_13.jpeg)

**17.** Click "Done/Continue" to perform the basic setting.

| Collibrard Diagnostic Information System Serv | rice - 1.2.0                             |                                            |                 |                      |
|-----------------------------------------------|------------------------------------------|--------------------------------------------|-----------------|----------------------|
| Importer: INT<br>Dealer: 10088<br>Order: —    | Vehicle identification no.:<br>Engine:   | ZHWUR1ZD9DLA01083<br>6 51 V12 MPI / 515 KW | a 🔀 🔊           |                      |
| Controlurits Results Jobs DISS T              | Pl Test plan Process Special functions   |                                            |                 | Modes *              |
| J628 - Reset adaptation values                |                                          |                                            | ▶ Done/Continue | 🤣 Diagnosis          |
| Basic setting 254                             |                                          |                                            |                 | 🍘 Self-diagnosis     |
| Preparation steps                             | - Press Done to start the basic setting. | -                                          |                 | 🐗 Rash reprogramming |
| Preparation steps                             | Ī                                        |                                            |                 | Test instruments     |
| Subsystems                                    | Ī                                        |                                            |                 | 😝 Info               |
| Select system                                 | Ī                                        |                                            |                 | 🚱 Admin              |
| Engine control module -J623                   | Ī                                        |                                            |                 |                      |
| Endmodules                                    | Ī                                        |                                            |                 | Protocol ¥           |
| Test entry                                    | Ī                                        |                                            |                 | Data ¥               |
| Message                                       | Ī                                        |                                            |                 | Evtrac 8             |
| Preparation steps                             | Ī                                        |                                            |                 | LANDU .              |
| Basic setting 254                             | Ī                                        |                                            |                 | Help ¥               |
|                                               |                                          |                                            |                 | Info ¥               |
|                                               | <b>K K &gt; &gt;</b>                     | Help Cancel test                           |                 | » 🖾 📀                |

**18.** Wait until the feedback message is shown.

If the procedure has been performed successfully the message "**Syst.OK**" will appear, as shown in the picture below.

|         | To:      |
|---------|----------|
| L73X-   | Subject: |
| A.02.15 | Date:    |
|         | Pages    |

![](_page_14_Picture_2.jpeg)

![](_page_14_Picture_3.jpeg)

- **19.** If the procedure has not been performed successfully:
  - turn the ignition OFF;
  - wait at least 1 minute before turn the ignition ON again;
  - repeat the program from step 14.

Click "Done/Continue" to exit the basic setting.

| Citboard Diagnostic Informa          | ation System Service - 2.2.5 |                                        |                                            | -              |                           |
|--------------------------------------|------------------------------|----------------------------------------|--------------------------------------------|----------------|---------------------------|
| Importer:<br>Dealer:<br>Job:         | INT<br>10088<br>             | Vehicle identification no.:<br>Engine: | ZHWEF3ZD2FL403477<br>6.5i V12 MPI / 552 KW | 🧈 🏪 🏷          |                           |
| Control units Results                | lobs DISS TPI Test plar      | Process Special functions              |                                            | _              | Operating modes *         |
| J623 - Reset adaptatio               | on values                    |                                        |                                            | Done/Continue  | 📎 Diagnosis               |
| Basic setting 254                    |                              |                                        |                                            |                | 🎁 Self-dagnosis           |
| Preparation steps                    | The basic                    | setting Reset adaptation values w      | as successful                              |                | Seal Flash re-programming |
| Preparation steps                    |                              |                                        |                                            |                | Con Test instrument       |
| Subsystems                           |                              |                                        |                                            |                | linformation              |
| Select system                        |                              |                                        |                                            |                | 🍘 Admin                   |
| Engine control module                | : -J623                      |                                        |                                            |                |                           |
| End modules                          | -                            |                                        |                                            |                | Protocol *                |
| Test entry                           |                              |                                        |                                            |                | Data *                    |
| Message                              |                              |                                        |                                            |                | Titl Print                |
| Preparation steps                    |                              |                                        |                                            |                | <u> </u>                  |
| Basic setting 254                    |                              |                                        |                                            |                | 🖪 Stop                    |
|                                      |                              | > >                                    | Help Cancel test                           |                | » 🛛 🔅                     |
| Control unit identification has been | finished                     |                                        |                                            | Farcution of t | te test                   |

**20.** Go back to the Control Unit tab (block diagram or list view), to select the Engine ECU MOT\_01 and the Guided Functions.

21. Select the Guided Function

"01 – Throttle bodies, self learning".

And execute clicking on "Execute".

![](_page_14_Picture_14.jpeg)

**22.** Be sure that Air Conditioning is **OFF.** Click "Yes"

![](_page_14_Picture_16.jpeg)

23. The prerequirements for the test are summarized.Press "Done/Continue"

| L73X-   |  |
|---------|--|
| A.02.15 |  |
|         |  |

To:

Subject:

Date: Pages Official After Sales Network Engine Software Update 31<sup>st</sup>/07/2015 20

![](_page_15_Picture_2.jpeg)

**24.** Start the engine at idle.

Click "Done/Continue.

| 😋 Offboard Diagnostic Informa | tion System Service - 2.2.5 | 5                                      | the second second second second second second second second second second second second second second second se |                 |                        |
|-------------------------------|-----------------------------|----------------------------------------|----------------------------------------------------------------------------------------------------|-----------------|------------------------|
| Importer:<br>Dealer:<br>Job:  | INT<br>10088                | Vehicle identification no.:<br>Engine: | ZHWEF3ZD2FLA03477<br>6.5I V12 MPI / 552 KW                                                                      | 🧈 🦺 🏷           |                        |
| Control units Results         | lobs DISS TPI T             | est plan Process Special functions     | _                                                                                                    |                 | Operating modes *      |
| J623 - Throttle body, s       | elflearning                 |                                        |                                                                                                    | ▶ Done/Continue | 📎 Diagnosis            |
| Status air conditioning       | system                      |                                        |                                                                                                    |                 | 🎁 Self-dagnosis        |
| Preparation steps             | . 5                         | Start engine and allow it to idle.     | *                                                                                                    |                 | S Flash re-programming |
| Preparation steps             |                             |                                        |                                                                                                    |                 | Test instrument        |
| Test requirements             |                             |                                        |                                                                                                    |                 | linformation           |
| Read fault memory             |                             |                                        |                                                                                                    |                 | 🧐 Admin                |
| Status air conditioning       | system                      |                                        |                                                                                                    |                 |                        |
|                               |                             |                                        |                                                                                                    |                 | Protocol +             |
|                               |                             |                                        |                                                                                                    |                 | Data *                 |
|                               |                             |                                        |                                                                                                    |                 | D Print                |
|                               |                             |                                        |                                                                                                    |                 |                        |
|                               |                             |                                        |                                                                                                    |                 | 🖉 Stop                 |
|                               | ŀ                           | < < > >                                | Help Cancel test                                                                                                |                 | »                      |

**25.** Self learning is an automatic procedure and it is activated when engine water and oil temperature exceed 90  $^{\circ}$ C.

Check the parameters from ODIS and wait until water and oil temperatures reach the target.

Don't perform any action on the car (e.g. pushing the accelerator pedal) if not necessary.

**26.** Once reached the activation conditions (water and oil temperatures major than 90°C) the "Throttle body – Self learning enabling con-ditions flag" changes from 0 to 1 indicating the start of the self-learning procedure.

| <ul> <li>Offboard Diagnostic Information System S</li> </ul> | rrike - 22.5                                                                                                    |                            |               | n Ca                  | *  |
|--------------------------------------------------------------|----------------------------------------------------------------------------------------------------|----------------------------|---------------|-----------------------|----|
| Importer: INT                                                | Vehicle identification no.:                                                                                       | ZHWEF3ZD2FLA03477          |               | LANECOGRAM            |    |
| Dealer: I0088                                                | Engine:                                                                                                    | 6.5I V12 MP1 / 552 KW      | 🥔 🏪 🏷         | 、///                  |    |
| Job:                                                         |                                                                                                    |                            |               |                       |    |
| Control units Results Jobs DISS                              | TPI Test plan Process Special functions                                                                           |                            | _             | Operating modes       | *  |
| J623 - Throttle body, self learning                          |                                                                                                    |                            | Done/Continue | 😵 Diagnosis           |    |
| Throttle Body, self learning proce                           | dure                                                                                                    |                            |               | 🎁 Self-dagnosis       |    |
| Preparation steps                                            | Engine water temperature (front)                                                                                  | A.                         |               | 🕼 Flash re-programmin | a. |
| Preparation steps                                            | 89.0 °C (setpoint higher/equal 90 °C)<br>Engine water temperature (back)<br>93.0 °C (setpoint higher/equal 90 °C) |                            |               | 🙆 Test instrument     |    |
| Test requirements                                            | Oil temperature<br>90.0 °C (setpoint higher/equal 90 °C)                                                          |                            |               | lnformation           |    |
| Read fault memory                                            | Throttle body - Self learning enabling co<br>1 (0: not enabled - 1: enabled)                                      | onditions flag             |               | 🚱 Admin               |    |
| Status air conditioning system                               | Throttle body - Self learning ended<br>0 (0: not enabled - 1: enabled)                                            |                            |               |                       | Ţ  |
| Throttle Body, self learning proce                           | Please wait, the vehicle diagnosis tester wi                                                                      | III automatically continue |               | Protocol              | ÷  |
|                                                              |                                                                                                    |                            |               | Data                  | *  |
|                                                              |                                                                                                    |                            |               | Titl Print            | ٦  |
|                                                              |                                                                                                    |                            |               |                       |    |
| <i>к</i>   п                                                 |                                                                                                    |                            |               | Stop                  |    |
| Q .                                                          |                                                                                                    | Help Cancel test           |               |                       | 3  |
|                                                              |                                                                                                    |                            | Execution of  | her feet              |    |

**27.** If the self-learning is completed successfully a screen as in the picture below is shown.

Click "Done/Continue" to display the ignition advance values.

If in 10 minutes from the activation the procedure has not been completed, interrupt and:

Switch the ignition OFF;

| L73X-<br>A.02.15 | To:<br>Subject:<br>Date:<br>Pages | Official After Sales Network<br>Engine Software Update<br>31 <sup>st</sup> /07/2015<br>20 |  |
|------------------|-----------------------------------|-------------------------------------------------------------------------------------------|--|
|                  | Pages                             | 20                                                                                        |  |

![](_page_16_Picture_1.jpeg)

- Wait 1 minute before redo the ignition ON;
- Restart the procedure from step 20.

![](_page_16_Picture_4.jpeg)

**28.** Have a look to the ignition advance values, that must be inside the range  $[-2^{\circ} 3^{\circ}]$ .

In the case those values were out-side the range, restart the procedure from step 20 after an ignition switch OFF for at least 1 minute.

Switch the engine OFF and press "Done/Continue" to exit the program.

| Importer:<br>Dealer:<br>Job:               | INT<br>10088<br>                 | Vehicle identification no.:<br>Engine: | ZHWEF3ZD2FLA03477<br>6.5I V12 MPI / 552 KW | 🥔 🏪 🏷         |                      |
|--------------------------------------------|----------------------------------|----------------------------------------|--------------------------------------------|---------------|----------------------|
| Control units Resu                         | its Jobs DISS TPI To             | st plan Process Special functions      |                                            |               | Operating modes 3    |
| J623 - Throttle box<br>Evaluate self learn | dy, self learning<br>ning values |                                        |                                            | Done/Continue | Diagnosis            |
| Preparation steps                          | Th                               | e measured values are OK.              | ^                                          |               | Flash re-programming |
| Preparation steps                          | lgr                              | illion advance - bank right -0.22 *    |                                            |               | Test instrument      |
| Test requirements                          | .9                               | witch off engine.                      |                                            |               | linformation         |
| Read fault memor                           | у                                |                                        |                                            |               | Ś                    |
| Status air condition                       | ning system                      |                                        |                                            |               |                      |
| Throttle Body, self                        | learning procedure               |                                        |                                            |               | Protocol             |
| Evaluate self learn                        | ing values                       |                                        |                                            |               | Data                 |
| (                                          | 7                                |                                        |                                            |               | Print                |
| <b>a</b>                                   | k                                | < < > >                                | Help Cancel test                           |               | ≫ ⊠ ③                |

#### /\* Diagnosis Protocol Saving\*/

**29.** At the end of previous steps, expand the menu' "**Protocol**" on the right side (menu bar).

| Offboard Diagnostic Information System Service - 2.0.0-1 |               |                                                                                                  |                                    |                                       |          |                       |     |
|----------------------------------------------------------|---------------|--------------------------------------------------------------------------------------------------|------------------------------------|---------------------------------------|----------|-----------------------|-----|
| Importer.                                                |               |                                                                                                  | Vehicle identification no.:        | ZHWER1ZD9DLA01041                     |          | LAMSCOTHIN            |     |
| Dealer:                                                  |               | 10088                                                                                            | Engine:                            |                                       | 🥔 🏪 🏷    | \ 🙈 /                 |     |
| Order:                                                   |               |                                                                                                  |                                    |                                       |          |                       |     |
| Control units                                            | Results J     | lobs DISS TPI Test plan                                                                          | Process Special functions          |                                       |          | Modes                 | * ^ |
| Control unit                                             | list (52 entr | ies)                                                                                             |                                    |                                       |          | 🌚 Diagnosis           |     |
| Address                                                  | Event         | Name                                                                                             |                                    |                                       | <u>*</u> | () Self-diagnosis     |     |
| 10                                                       | 0             | Parking Assistance 2 (10 -                                                                       | Parking assistant / parking aid) ( | 470919475 0012 PARKHILFE 8K)          |          | S Flash reprogramming |     |
| 20                                                       | 0             | High Beam Assistance (no                                                                         | ot yet identified) (··· ··· ···)   |                                       | _        | Test instruments      |     |
| 30                                                       | 0             | Special Function 2 (not ye                                                                       | t identified) (··· ··· ···)        |                                       | 10       | 😫 info                |     |
| 01                                                       | 0             | Engine Control Module 1 (                                                                        | 01 · Engine electronics) (470909)  | 049G Z014 LIE 2010 )                  | 10       | (a) Admin             |     |
| 02                                                       | 0             | Transmission Control Module (02 - Gearbox electronics 086) (470927256A 0921 SL750 Lambo E-Gear ) |                                    |                                       |          |                       |     |
| 22                                                       | 0             | All Wheel Control (22 - Haldex4) (01S907554 0103 HLSC 737 Lambo 4WD) Protocol                    |                                    |                                       |          |                       |     |
| 42                                                       | 0             | Door Electronics Driver Side (42 - Door electronics, driver side) (470959793A 0702 TSG FA )      |                                    |                                       |          |                       |     |
| 52                                                       | 0             | Door Electronics Passeng                                                                         | er Side (52 - Door electronics, pa | ssenger side) (470959792A 0702 TSG BF |          | 5ave                  | -   |
| 62                                                       | 0             | Door Electronics Rear Lef                                                                        | t (not yet identified) ()          |                                       | 1        | 9 Print               |     |
| 72                                                       | 0             | Door Electronics Rear Rig                                                                        | int (not yet identified) ()        |                                       |          | Send                  |     |
| Block diagra                                             | m Control     | unit list fault memory list Equ                                                                  | upment list                        |                                       | -        | 🗎 Сору                | 1.  |
| O Diagnos                                                | is 🔳 Dis      | playing 🎙 Sorting                                                                                |                                    |                                       |          | » 🛛 🔇                 |     |

**30.** Click "Save" in the subgroup of buttons "*General*" In the diagnosis protocol window under GFF select:

#### - Long protocol.

By clicking on it. Then click "OK".

![](_page_16_Picture_15.jpeg)

**31.** Select the position where you want to save the diagnosis protocol on your diagnosis laptop.

(default path can be changed under Admin and is set under ODIS Service installation folder)

Diagnosis protocol format is internet (.htm).

Official After Sales Network Engine Software Update 31<sup>st</sup>/07/2015 20

![](_page_17_Picture_2.jpeg)

Click "Save" to save the protocol.

![](_page_17_Picture_4.jpeg)

To:

Subject:

Date:

Pages

Click "**Print**" in the subgroup of buttons "*General*" to print the protocol directly on a pdf file (if available Adobe pdf) or in paper format by sending to an installed network printer

![](_page_17_Picture_6.jpeg)

**32.** The diagnosis protocol has to be attached to the related Warranty Claim

(in order to insert the claim on the Web Portal, please refer to Warranty Claim Manual you can find under the Portal, Warranty section.

#### Trouble shooting

- **A.** If the error message regarding the VAS5054 interface and the 2 icons for status of on board connection and key on are shown as in the picture below:
  - Click "Cancel";
  - Repeat the VAS5054 HW interface installation following the procedure (\*) "VCI Manager v2.0", by entering in the menu "Extras" on the right side and clicking on "Diagnostic interface".

| Importer:<br>Dealer:<br>Order: |                                                                                                    | Vehicle identification no<br>Engine:                                                                                                    | × –                                                                                                    | ? 🖶 🖇                                                                                   |                                                                                                    |
|--------------------------------|----------------------------------------------------------------------------------------------------|----------------------------------------------------------------------------------------------------|----------------------------------------------------------------------------------------------------|-----------------------------------------------------------------------------------------|----------------------------------------------------------------------------------------------------|
|                                | Under the construction of the construction of | Icome to the d<br>path bucknaw;<br>weeks and the standard the standard<br>and the form all the standard the standard<br>pool of all above the <b>No vechac</b><br>and the standard the standard the standard<br>and the standard the standard the standard<br>and the standard the standard the standard the standard<br>and the standard the standard the standard the standard the standard the standard the standard the standard the<br>standard the standard the | grout, the web with a destribute and the<br>operative with a destribute of days<br>the connected<br>Before you continue, pit<br>the diagnostic connect<br>the vehicle correctly. | weet namey with the<br>one if you would lead to<br>price connected to<br>ontinue Cancel | Ubits         ▲           Up Prov         Send           Up Prov         Send           Up Prov         Send           Up Prov         Send           Up Prov         Send           Up Prov         Send send           Up Prov         Send send           Up Prov         Send send           Up Prov         Send send           Up Care         Send send           Up Care         Send send |

- **B.** If one of the connection errors screens is shown as in the pictures below:
  - it is not possible to establish a connection with the central server. Please check carefully that the diagnosis laptop is properly connected to the internet network and retry clicking "Yes" or "Done/Continue".

| Importer:<br>Dealer:<br>Order: | INT<br>Kobs<br>    | Vehicle identification no.:<br>Engine: | ZHWER12D9DLA01041<br>6.67 V12 MP1/515 KW | 🥔 🏪 🏷                   |                   |
|--------------------------------|--------------------|----------------------------------------|------------------------------------------|-------------------------|-------------------|
| Control units Results Orde     | es DISS IRI Testol | Protets Special functions              |                                          |                         | Nodes #           |
| Checking SVM communica         | tion               |                                        | 1                                        | Vat                     | 🕰 Test instrument |
| Online connection setup        |                    |                                        |                                          | 199                     | Setting           |
| Preparation steps              | The foll           | owing event has occurred:              | ×                                        | No                      | 🐶 Diagnosis       |
|                                | • No or            | line connection could be made.         |                                          |                         | 😭 Info            |
|                                | Should             | the connection setup be repeated?      |                                          |                         | Admin             |
| Preparation steps              |                    |                                        |                                          |                         |                   |
| Country variant                |                    |                                        |                                          |                         | Data *            |
| Reading/witing head data       |                    |                                        |                                          |                         | Exfras #          |
| Whiling identification data    |                    |                                        |                                          | 1. Function description | Links -           |
| Whiting control module dat     | 3                  |                                        |                                          | 2. Function description | nep •             |
| Chine connection setup         |                    |                                        |                                          |                         | Info 🔹            |
|                                |                    |                                        |                                          |                         | Trace a           |
|                                |                    |                                        | ×                                        |                         |                   |
|                                | K                  | < > >∣                                 | Help Cancelitest                         |                         | » 🕅 🕲             |
|                                |                    |                                        |                                          | Francisco de Bastant    |                   |

| Rev.01 | The information and procedures published below are strictly confidential and intended exclusively for authorized operators and individu-<br>als. All copyrights are the property of Automobili Lamborghini S.p.A based on copyright law. The company reserves the right to make<br>updates and modifications. The reprinting, reproduction, forwarding to unauthorized people and/or to third parties and partial or entire<br>translation thereof are prohibited without written authorization from Automobili Lamborghini S.p.A.<br>doc. nr: L/V6_M06 Rev.[02] | 18/20 |
|--------|----------------------------------------------------------------------------------------------------|-------|

|         | To:      |
|---------|----------|
| L73X-   | Subject: |
| A.02.15 | Date:    |
|         | Pages    |

![](_page_18_Picture_2.jpeg)

![](_page_18_Picture_3.jpeg)

- **C.** If the loss of connection happens during the target/actual comparison.
  - It is not possible to connect to central server, check the working connection of internet and retry by clicking "1".

![](_page_18_Picture_6.jpeg)

- **D.** If the incorrect identification message is shown as in the picture below (error code: ODS1007E):
  - be sure that your Geko account is valid;
  - be sure that the label "Geko" is written on the token that you are using for the authentication;
  - be sure the Password inserted is correct;
  - click on Cancel and perform the application test (see document
     "ODIS\_Checking\_ConnectionServer\_SV M\_2.0" (\*)).

| <mark>a</mark> Login |                                                                           | 1         |
|----------------------|---------------------------------------------------------------------------|-----------|
| User name            | DP12DDF                                                                   |           |
| Password             |                                                                           |           |
| CITION               | ise from server: authentication: invalid user / password. The error ID is | CBS0004E. |
|                      | Apply                                                                     | Cancel    |

- **E.** If the infrastructure error message is shown as in the picture below (error code: ODS9212E):
  - be sure that your Geko account is valid
  - be sure that the label "Geko" is written on the token that you are using for the authentication
  - verify in ODIS settings you have "Internet" instead of "CPN" (see document "ODIS\_Initial\_Setup\_2.0" (\*))
  - click on Cancel and perform the application test (see document "ODIS\_Checking\_ConnectionServer\_SVM\_2

.0" (\*)

![](_page_18_Picture_19.jpeg)

If the same errorwas present during the application test, try following procedure:

- quit ODIS;
- Enter the folder C:\Program Files (x86)\Offboard\_Diagnostic\_Information\_Syst em\_Service\.automatic\_sessions on your diagnosis laptop;
- delete the only file present in that folder.

| L73X-<br>A.02.15<br>To:<br>Subject<br>Date:<br>Pages | Official After Sales Network<br>Engine Software Update<br>31 <sup>st</sup> /07/2015<br>20 |
|------------------------------------------------------|-------------------------------------------------------------------------------------------|
|------------------------------------------------------|-------------------------------------------------------------------------------------------|

![](_page_19_Picture_1.jpeg)

- re-Start ODIS Service under following condi-\_ tions:
  - 1. Network connection available;
  - 2. ODIS connection set on "Internet";
- Retry the application test and the SVM with your GeKO Token.

![](_page_19_Picture_6.jpeg)

In the remote case there was still an error, retry the procedure with a second GeKO token, if available.

| File Fair Mean Lidwances Tone F        | <u>t</u> elp                  |                            |
|----------------------------------------|-------------------------------|----------------------------|
| 🔇 Back 🔹 🕥 🖂 🎲 💭 Search                | Folders                       | × Ø m.                     |
| ddress 🗀 C:\Program Files\Offboard_Dia | gnostic_Information_System_Si | ervice\.automatic_sessions |
| Name *                                 | Size Type                     | Date Modified              |
| automatic session 1365604147761        | 197.KB File                   | 4/10/2013 4:29 PM          |

- **F.** In the case the flash container is not detected (see figure):
  - \_ Make sure to be recently synchronized with Mirrorserver by checking the last date of Sync under:

#### http://mirrorserver/welcome

or under

http://IP\_address/welcome

if you don't have previously defined the "mirrorserver" IP address alias.

Make sure to be correctly connected with Mirrorserver.

#### Congratulations

You have successfully installed your MirrorServer/2 NOS-Box.

Testing the connection to the configured Provider Server. Please wait a moment, this takes some time

| Configuration                |                                             |
|------------------------------|---------------------------------------------|
| Base path                    | /var/www/desert                             |
| Provider URL                 | https://altair.mirrorserver2.net/deployment |
| Repository URL               | https://altair.mirrorserver2.net/storage    |
| Feedback URL                 | https://altair.mirrorserver2.net/health     |
| Ргоху                        | http://10.48.187.43:8080/                   |
| Key file                     | /var/www/desert/certs/userkey.pem           |
| Certificate                  | /var/www/desert/certs/usercert.pem          |
| Tests                        |                                             |
| Provider WebDAV access       | OK (/deployment/)                           |
| Repository WebDAV access     | OK (/storage/)                              |
| Feedback WebDAV access       | OK (/health/)                               |
| Successful package downloads | 5                                           |
| Failed package downloads     | 0                                           |
| Last Sync                    | 28-07-15 at 22-55-33                        |

![](_page_19_Picture_20.jpeg)

# OTE:

<sup>(\*)</sup> ODIS technical documentation can be retrieved on the Lamborghini web portal, under ODIS section.

![](_page_19_Picture_23.jpeg)

The documents to be mandatory attached to the claim are:

- Job order done;
- Diagnosis Protocol saved. -

Failure to follow the procedures may lead to the rejection of the request.

Your Area Manager is at full disposal for further information.

Best regards

**Customer Service**